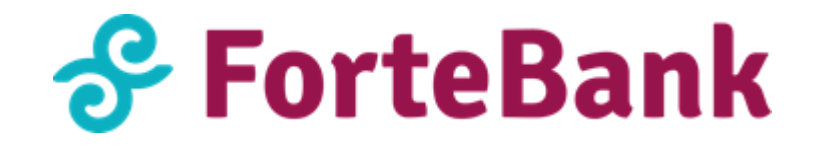

## Памятка по установке плагина на Joomla

Для установки плагина необходимо:

- 1. Скачать плагин со страницы <u>https://business.forte.kz/acquiring</u> (на странице Лэндинга ForteEcom);
- 2. Авторизоваться через систему администрирования Joomla.

## 1. Возможности плагинов Joomla:

- 1. Одностадийная схема оплаты (SMS);
- 2. Двухстадийная схема оплаты (DMS);
- 3. Сохранение карты в Личном кабинете Коммерсанта (inline форма), сохранение карты в момент оплаты;
- 4. Отправка чеков по email;
- 5. Информирование о статусе (респонсах) транзакций;
- 6. Выбор языка виджета: русский/английский/казахский;
- 7. Адаптирующий виджет под дизайн Банка;

## 2. Совместимость:

- 1. Joomla: v.2.5, протестировано до v.3.9.13
- 2. Virtuemart: v.3.0, протестировано до v.3.6.10

## 3. Настройка плагина Forte E-com Payment

- 1. Загрузка плагина на админ панель в Joomla Заходим в Joomla admin -> переходим во вкладку "Расширения" -> менеджер расширении -> установка-> загрузить файл пакета-> выбираем установленный zip file, скачанный на сайте ForteEcom-> загрузить архив плагина.
- Активация ForteEcom в админ панели Заходим в "расширения" -> менеджер расширении -> управаление-> найти в поисковике "VM Payment – ForteEcom"-> ставим галочку на "состояние"-> "включить".
- 3. В админ панели заходим в "VirtueMart" -> "Payment Methods" -> "создать"
- 4. Заполняем все запрашиваемые данные в окне "Payment Method Information":
- 1) **Payment name:** VM Payment ForteEcom
- 2) **Published:** Да
- 3) **Payment Method:** VM Payment ForteEcom
- 4) Currency: Kazakhstani tenge (обязательно!)
- 5) Сохранить внесенные изменения

|                     | Payment Method Information | Configuration |
|---------------------|----------------------------|---------------|
| Payment Method      |                            |               |
| Payment Name        | Forte ECOM                 |               |
| Sef Alias           | asd-1                      |               |
| Published           | ○ Нет ● Да                 |               |
| Payment Description | Forte                      |               |
| Payment Method      | VM Payment - ForteEcom     |               |
| Shopper Group       | Available for all          |               |
| List Order          | 0                          |               |
| Currency            | Kazakhstani tenge 👻        |               |

5. В этом же окне переходим во вкладку "Configuration", выполняем следующие настройки:

| Payment                  | Method Information |             |                 | Configuration |
|--------------------------|--------------------|-------------|-----------------|---------------|
|                          |                    | Forte       | ECOM            |               |
|                          |                    | Payment Met | thod: forteecom |               |
| ForteEcom configurations |                    |             |                 |               |
| Test mode                | Yes                | •           |                 |               |
| Merchant ID              | 123123             |             |                 |               |
| Description in front end | asdasd             |             |                 |               |
| On-hold state            | No                 | •           |                 |               |
|                          |                    |             |                 |               |
|                          |                    |             |                 |               |

- 1) Test mode: Yes
- 2) Merchant ID: введите ваш ID номер
- 3) **On-hold state:** No
- 4) Сохраняем

Внимание! Обязательно проверьте в настройках плагина активирован ли "Режим тестирования" (Test mode). Для проверки работы платежного виджета и отправки запросов на тестовый сервер, необходимо указать тестовый MID:

Merchant ID: ECOM\_TEST

#### 4. Настройка плагина Forte E-com Credit Cards

- Загрузка плагина на админ панель в Joomla Заходим в Joomla admin -> переходим во вкладку "Расширения" -> менеджер расширении -> установка-> загрузить файл пакета-> выбираем установленный zip file, скачанный на сайте ForteEcom-> загрузить архив плагина
- 2. Активация ForteEcom в админ панели Заходим в "расширения" -> менеджер расширении -> управление-> найти в поисковике "VM UserField - ForteEcom "-> ставим галочку на "состояние"-> "включить".
- 3. В админ панели заходим в "VirtueMart" -> Configuration
- 4. В левой стороне меню переходим в раздел Configuration -> Shopper Fields ->

нажимаем на "создать"

- 5. В окне "field type" выбираем "VM UserField ForteEcom"
- 6. Заполняем следующие данные:
- 1) Field name: Forte\_ecom\_credit\_cards (наименование невидимо пользователям)
- 2) Field title: ForteEcom сохраненные карты (наименование видимо пользователям)
- 7. Сохраняем

В результате у Вас должен появиться Платежный виджет в следующем виде:

|                    |                              |                                    | 6                     |  |
|--------------------|------------------------------|------------------------------------|-----------------------|--|
| Sector ForteEcom   |                              |                                    |                       |  |
| Интернет-эквайринг | Номер карты<br>ХХХХ ХХХХ ХХХ | Номер карты<br>ХХХХ ХХХХ ХХХХ ХХХХ |                       |  |
|                    | Срок действия<br>ММ/ГГ       | CVV                                | 3 цифры на<br>обороте |  |
| A                  | Имя держателя кар            | )ты                                |                       |  |
| A Real Contraction | Сохранить карту              |                                    |                       |  |
| 🔗 ForteBank 🛛 🔵 💿  | Or                           | Оплатить                           |                       |  |

#### 5. Схемы проведения платежа

#### 5.1. Одностадийная схема оплаты (SMS)

- подразумевает оплату одной командой (authorization and capture), в результате чего проходит авторизация и последующее списание средств со счета Клиента.

Как настроить одностадийную схему оплаты (SMS) на Joomla?

- 1. Заходим в **админ** панель Joomla
- 2. Переходим в раздел VirtueMart -> payment methods
- 3. Находим в списке Forte E-com -> ставим галочку на published
- 4. Нажимаем установленный плагин -> переходим в соседнюю вкладку Configuration-> в on-hold state выбираем no

Где посмотреть заказы, прошедшие через SMS?

- 1. Заходим в раздел VirtueMart-> Orders
- 2. У вас отобразится список всех заказов за определенный период времени. Заказы со статусом "Completed" подразумевают одностадийную оплату.

# 5.2. Двухстадийная схема оплаты (DMS)

- подразумевает оплату двумя командами (2 стадии) – авторизация и финансовое подтверждение.

Как настроить двухстадийную схему оплаты на Joomla?

- 1. Заходим в **админ** панель Joomla
- 2. Переходим в раздел VirtueMart -> payment methods
- 3. Находим в списке Forte E-com -> ставим галочку на **published**
- 4. Нажимаем установленный плагин -> переходим в соседнюю вкладку Configuration-> в on-hold state выбираем yes

Где посмотреть заказы, прошедшие через DMS?

- 1. Заходим в раздел VirtueMart-> Orders
- 2. У вас отобразится список всех заказов за определенный период времени. Заказы со статусом "Confirmed" подразумевают двухстадийную оплату.
- 3. Переносим статус с "confirmed" на "completed" -> нажимаем на "обновить статус заказа"

## 6. Тестовый платеж

Для проверки работы плагина и платежного виджета необходимо провести тестовую транзакцию.

#### Положительные платежи

Следующие тестовые карты можно использовать для проверки операций с положительным ответом:

| Номер карты         | Тип карты  | Срок карты         | CVV2/CVC2     |
|---------------------|------------|--------------------|---------------|
| 4042 4217 0840 0163 | Visa       | любая будущая дата | любые 3 цифры |
| 5132 2303 1620 0727 | Mastercard | любая будущая дата | любые 3 цифры |

#### Отрицательные платежи

Для тестирования транзакций с отрицательным ответом, используйте любую из следующих реквизитов платежных карт:

| Номер карты         | Тип карты | Срок карты            | CVV2/CVC2        | Ответ                                       |
|---------------------|-----------|-----------------------|------------------|---------------------------------------------|
| 4042 4217 0840 0023 | Visa      | любая будущая<br>дата | любые 3<br>цифры | Неверное<br>значение<br>CVV2/CVC2<br>карты. |

| 4042 4217 0840 0056 | Visa                | любая будущая<br>дата      | любые 3<br>цифры | Неверный<br>PAN карты                          |
|---------------------|---------------------|----------------------------|------------------|------------------------------------------------|
| 4042 4217 0840 0064 | Visa                | любая<br>прошедшая<br>дата | любые 3<br>цифры | Истек срок<br>действия<br>карты                |
| 4042 4217 0840 0072 | Visa                | любая будущая<br>дата      | любые 3<br>цифры | Карта<br>украдена                              |
| 5132 2303 1620 0453 | Mastercard          | любая будущая<br>дата      | любые 3<br>цифры | Карта<br>потеряна                              |
| 5132 2303 1620 0479 | Mastercard          | любая будущая<br>дата      | любые 3<br>цифры | Недостаточно<br>средств на<br>счете            |
| 5132 2303 1620 0495 | Mastercard          | любая будущая<br>дата      | любые 3<br>цифры | Системная<br>ошибка                            |
| 5132 2303 1620 0610 | Mastercard          | любая будущая<br>дата      | любые 3<br>цифры | Превышение<br>лимита<br>использования<br>карты |
| Все другие карты    | Visa/Mastercar<br>d | любая будущая<br>дата      | любые 3<br>цифры | Неверная карта                                 |

# Настройка плагина для работы в продуктивной (боевой) среде

После того как Вы завершите тестирование работы Платежного виджета на своем сайте и получите реквизиты для продуктивной среды от Банка, осуществите следующее:

- замените тестовый Merchant ID на продуктивный
- деактивируйте "Режим тестирования"